## **CAMERABEVEILIGING** F R I E S L A N D

Via dit eenvoudige stappenplan leggen wij u graag uit welke instellingen u moet gebruiken om meldingen van uw camera te ontvangen op uw smartphone.

Q 🕀

٥

Toeq...ntr

\$

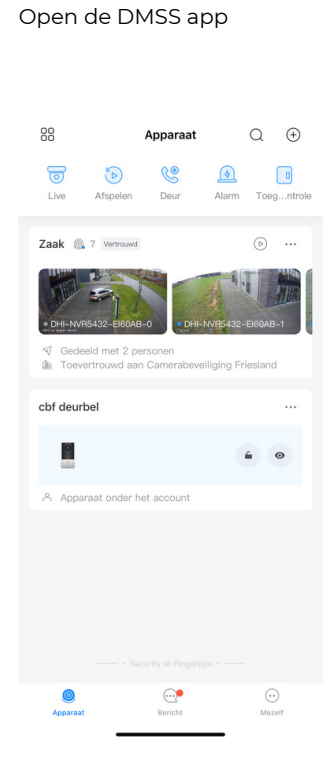

Stap 1

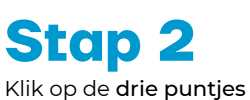

 $\triangleright$ 

Apparaat

C

88

Zaak 🔍

cbf deurbel

•

Stap 3

Details apparaat
Apparaat delen
Apparaat toevertrouwer

cbf deurbel

Klik op **Details apparaat** 

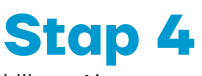

klik op Abonnement meerkanaals alarm

| <                                          | Details apparaat                                                                                                    | <           |
|--------------------------------------------|----------------------------------------------------------------------------------------------------|-------------|
|                                            | Zaak                                                                                                    | ß           |
|                                            | Online                                                                                                    |             |
|                                            | Model apparaat: DHI-NVR5432-EI                                                                                                   |             |
| Mary and a sub-                            | Serienummer apparaat: 9A04DDCPAZ660AB                                                                                            | nalan 0     |
| Alarminste                                 | Verbonden ka                                                                                                    | ATTERNETT U |
| - diama -                                  |                                                                                                    |             |
| Abonneme                                   | ent meerkanaals alarm                                                                                                    |             |
| Zet to scha<br>ontvangen                   | kelaar Meldingen oor om pushmeldingen te<br>voor <del>ane subka</del> nalen van het apparaat.                                    | >           |
| Alarmkopp                                  | peling uitschakelen                                                                                                    |             |
| Schakel de<br>gekoppelde                   | Alarmkoppeling uitschakelen in/uit om het<br>e apparaatalarm te controleren.                                                     |             |
| Video-afs                                  | peelinstellingen                                                                                                    |             |
| Streamins                                  | telling                                                                                                    | >           |
| Aangepas                                   | te audio- en videocodering                                                                                                    |             |
| Inschakeler<br>niet direct o               | om geluid en video's te versleutelen zodat ze<br>loor derden kunnen worden bekeken.                                              | ,           |
| RTSP over                                  | TLS                                                                                                    |             |
| Algemene                                   | configuratie                                                                                                    |             |
| LIPnP 💿                                    |                                                                                                    |             |
| OF IP                                      |                                                                                                    | >           |
| Schakel in o<br>snel live-vio              | om de overdrachtssnelheid te verbeteren om<br>leo's weer te geven.                                                               |             |
| DDNS van                                   | derden 📀                                                                                                    |             |
| Configureer<br>het extranet<br>het apparaa | Configureer het DDNS van de<br>om het DDNS-domein van derden te binden aar<br>IP van het apparaat voor directe toegang tot<br>t. | erd >       |
| Tijdzone                                   |                                                                                                    | >           |
|                                            |                                                                                                    |             |

Stap 5 Klik op Inbraak alarm

| < Centrale melding                     |        |
|----------------------------------------|--------|
| Apparaat Zaak                          |        |
| Meldingstype                           | Wissen |
| Bewegingsdetectie                      | >      |
| SMD                                    | >      |
| Inbraak Alarm                          | 1 >    |
| Tripwire detectie                      | >      |
| Scene verandering                      | >      |
| Video maskering                        | >      |
| HDD alarm                              | >      |
| Detectie objecten                      | >      |
| Audio Detection                        | >      |
| Gezichtsalarm                          | >      |
| Temperatuur niet binnen drempelwaarden | >      |
| Overige alarm                          | >      |
|                                        |        |
| Opslaan                                |        |

Stap 6

Selecteer de camera's waarvan u de meldingen wilt ontvangen.

Bericht

| <          | Inbraak Alarm | Selecteer alles |
|------------|---------------|-----------------|
| DHI-NVR543 | 2-EI60AB-0    | 0               |
| DHI-NVR543 | 2-EI60AB-1    |                 |
| DHI-NVR543 | 2-EI60AB-2    |                 |
| DHI-NVR543 | 2-EI60AB-3    |                 |
| DHI-NVR543 | 2-EI60AB-4    |                 |
| DHI-NVR543 | 2-EI60AB-5    |                 |
| DHI-NVR543 | 2-EI60AB-6    |                 |
| DHI-NVR543 | 2-EI60AB-7    |                 |
| DHI-NVR543 | 2-EI60AB-8    |                 |

Stap 7 Klik op terug.

|                | Inbraak Alarm | Selecteer alles |
|----------------|---------------|-----------------|
| DHI-NVR5432-EI | 60AB-0        | ٩               |
| DHI-NVR5432-EI | 60AB-1        |                 |
| DHI-NVR5432-EI | 60AB-2        |                 |
| DHI-NVR5432-EI | 60AB-3        |                 |
| DHI-NVR5432-EI | 60AB-4        |                 |
| DHI-NVR5432-EI | 60AB-5        |                 |
| DHI-NVR5432-EI | 60AB-6        |                 |
| DHI-NVR5432-EI | 60AB-7        |                 |
| DHI-NVR5432-EI | 60AB-8        |                 |
|                |               |                 |

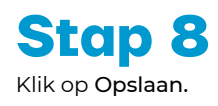

| <                 | Centrale melding      |        |   |
|-------------------|-----------------------|--------|---|
| Apparaat Zaak     |                       |        | ) |
| Meldingstype      |                       | Wissen |   |
| Bewegingsdetect   | ie                    |        | > |
| SMD               |                       |        | > |
| Inbraak Alarm     |                       | 1      | > |
| Tripwire detectie |                       |        | > |
| Scene veranderin  | g                     |        | > |
| Video maskering   |                       |        | > |
| HDD alarm         |                       |        | > |
| Detectie objecter | 1                     |        | > |
| Audio Detection   |                       |        | > |
| Gezichtsalarm     |                       |        | > |
| Temperatuur niet  | binnen drempelwaarden |        | > |
| Overige alarm     |                       |        | > |
|                   | $\frown$              |        |   |
|                   | Opslaan               |        |   |
|                   | $\leq$                |        |   |